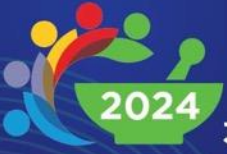

33RD SINGAPORE PHARMACY CONGRESS

# **Interlacing Health:** Weaving the Future of Pharmacy

5–6 October 2024 Grand Copthorne Waterfront

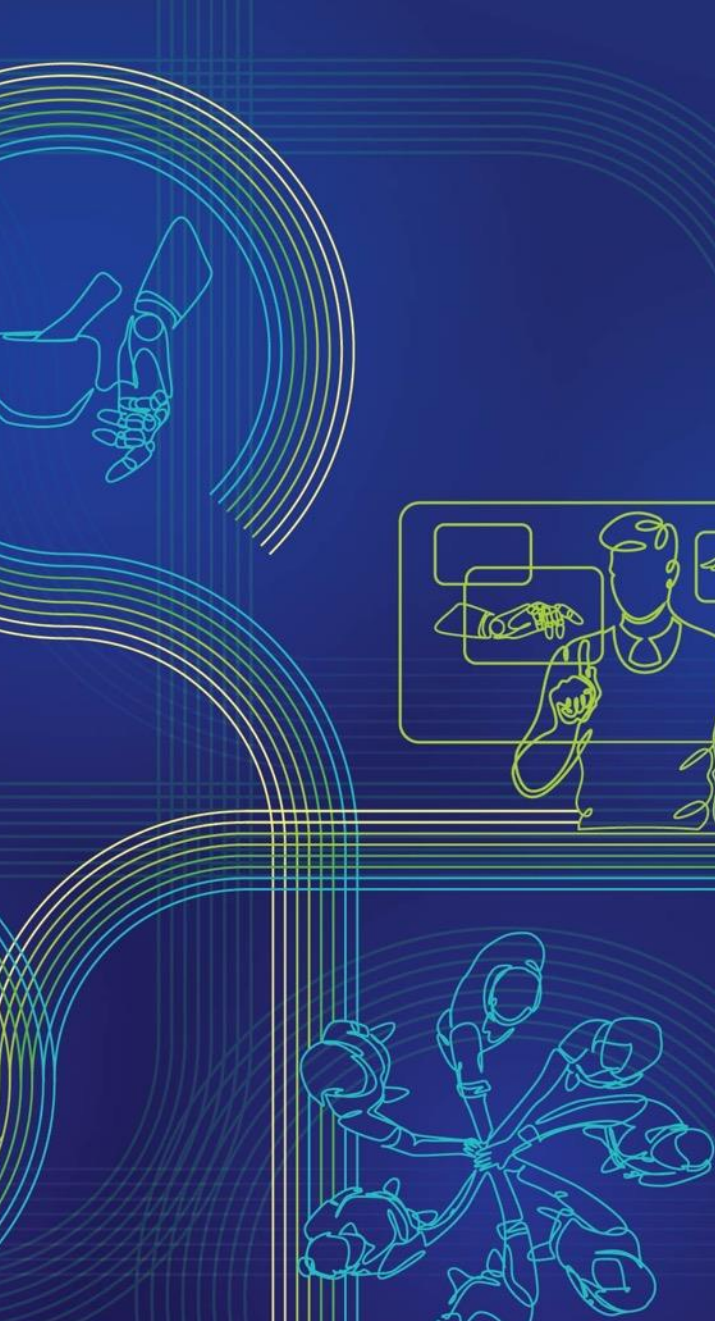

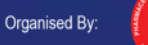

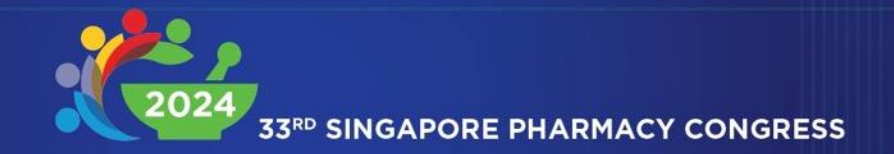

# **Interlacing Health:** Weaving the Future of Pharmacy

# **Group Registration Guide**

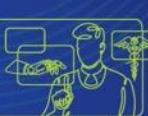

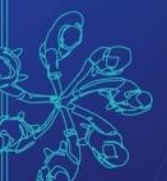

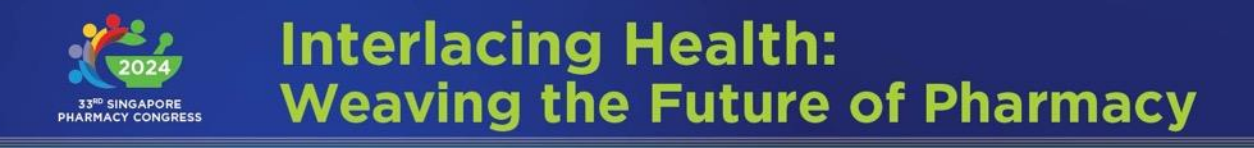

# **Group Registration Types**

- 1. Buy a group package
- 2. Top up group package
- 3. I have a group code, register now

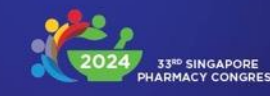

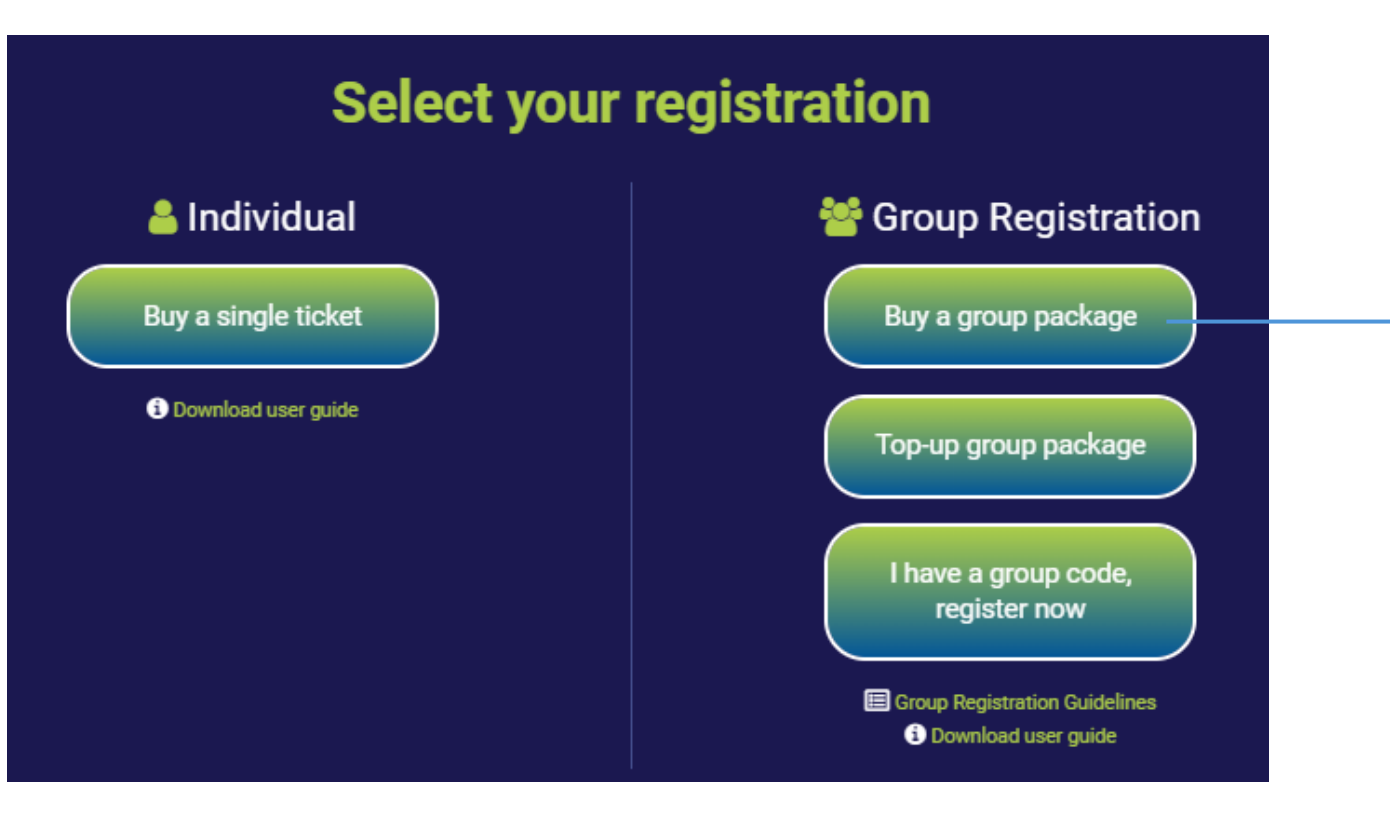

1.1 If you are first-timer applying for Group Registration Code, please click **Buy a group package**.

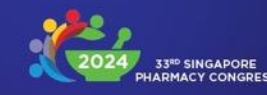

| I want to sponsor for (quantity) *                                                                                  |                                               | Order Summary |   |  |             |                         |                                     |                                         |                                             |
|----------------------------------------------------------------------------------------------------|-----------------------------------------------|---------------|---|--|-------------|-------------------------|-------------------------------------|-----------------------------------------|---------------------------------------------|
| Select quantity                                                                                                    |                                               | Quantity      | 0 |  |             |                         |                                     |                                         |                                             |
| If you wish to sponsor more than 50 pax, please contact<br><u>secretariat.spc@mims.com</u> for special arrangement. |                                               | Quanuty       |   |  |             |                         |                                     |                                         |                                             |
| Institution/Organisation *                                                                                          |                                               | SUBMIT        |   |  |             |                         |                                     |                                         |                                             |
| Select One                                                                                                    |                                               |               |   |  |             |                         |                                     |                                         |                                             |
| First name (person in charge) *                                                                                     | Last name *                                   |               |   |  | 1.1 Fill up | 1.1 Fill up the details | 1.1 Fill up the details on the regi | 1.1 Fill up the details on the registra | 1.1 Fill up the details on the registration |
| First Name                                                                                                    |                                               |               |   |  | nage and    | page and click SUBM     | nage and click <b>SUBMIT</b>        | nage and click <b>SUBMIT</b>            | nage and click <b>SUBMIT</b>                |
| Email address *                                                                                                    | Contact number                                |               |   |  |             |                         |                                     |                                         |                                             |
|                                                                                                    |                                               |               |   |  | Note: Minir | Note: Minimum of 4 pax  | Note: Minimum of 4 pax is required. | Note: Minimum of 4 pax is required.     | Note: Minimum of 4 pax is required.         |
| Billing address and postal code *                                                                                   |                                               |               |   |  |             |                         |                                     |                                         |                                             |
|                                                                                                    |                                               |               |   |  |             |                         |                                     |                                         |                                             |
| Country *                                                                                                    |                                               |               |   |  |             |                         |                                     |                                         |                                             |
|                                                                                                    |                                               |               |   |  |             |                         |                                     |                                         |                                             |
| I understand that the seats of my group(s) for<br>payment has been made.                                            | this congress will only be secured after full |               |   |  |             |                         |                                     |                                         |                                             |

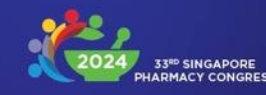

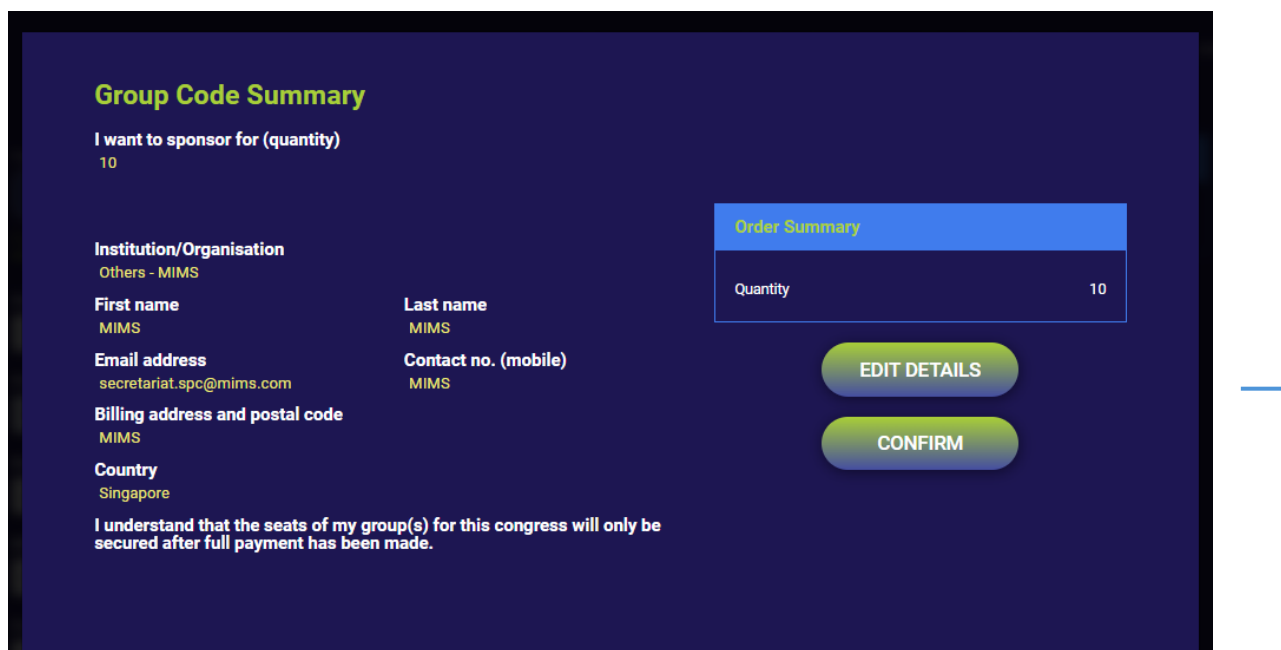

1.2 If all details in the summary page are correct, click **CONFIRM** to purchase the group code. (Otherwise, click **EDIT DETAILS** to input the correct data.)

Your institution will cover both the congress fees and the pre-congress workshop fees.

Your invoice will be generated when all the group codes that you received have been used by your registrants.

A 30% discount is available for non-PSS group registrants from Brunei Darussalam, Cambodia, Indonesia, Lao PDR, Malaysia, Myanmar, the Philippines, Thailand, and Vietnam.

For non-PSS registrants from China and India, a 20% discount is available if you are registering a group with 10 or more members.

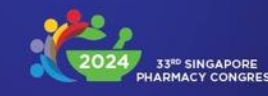

#### Your group code application is complete

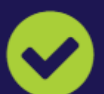

THANK YOU FOR YOUR GROUP CODE APPLICATION.

Your unique group code number will be sent to your registered email within a day. We kindly ask you to also check your junk/spam folder in case the email is redirected there.

If you do not receive the email, please contact us at <u>secretariat.spc@mims.com</u>.

Please note that the seats of your group(s) for this congress will only be secured after full payment has been made. Thank you. 1.3 You will receive a confirmation on the SPC website, and a confirmation email with your group code will be sent to the email you registered with us.

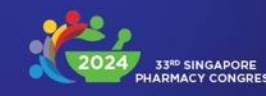

### 1. Buy a group package

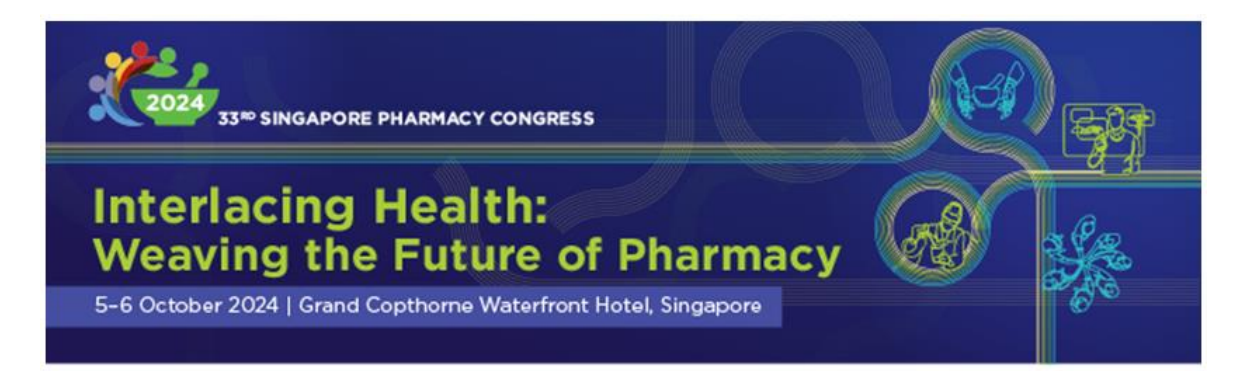

Thank you for registering to attend the 33<sup>rd</sup> Singapore Pharmacy Congress 2024. Your group code is SPC33-XXXXXXXX. Kindly disseminate this group code to colleagues in your organization to facilitate their participation in the Congress and **remind them to complete the registration within 1 week from the date when you received this group code.** 

To know more about what we have in store for you at the 33<sup>rd</sup> Singapore Pharmacy Congress 2024, please explore the website at <a href="https://pharmacycongress.org.sg">https://pharmacycongress.org.sg</a>

1.4 Your group code will be sent in the confirmation email. Kindly remind your group members to complete the registration within1 week from the date when you received the group code.

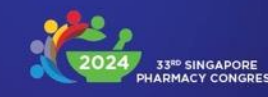

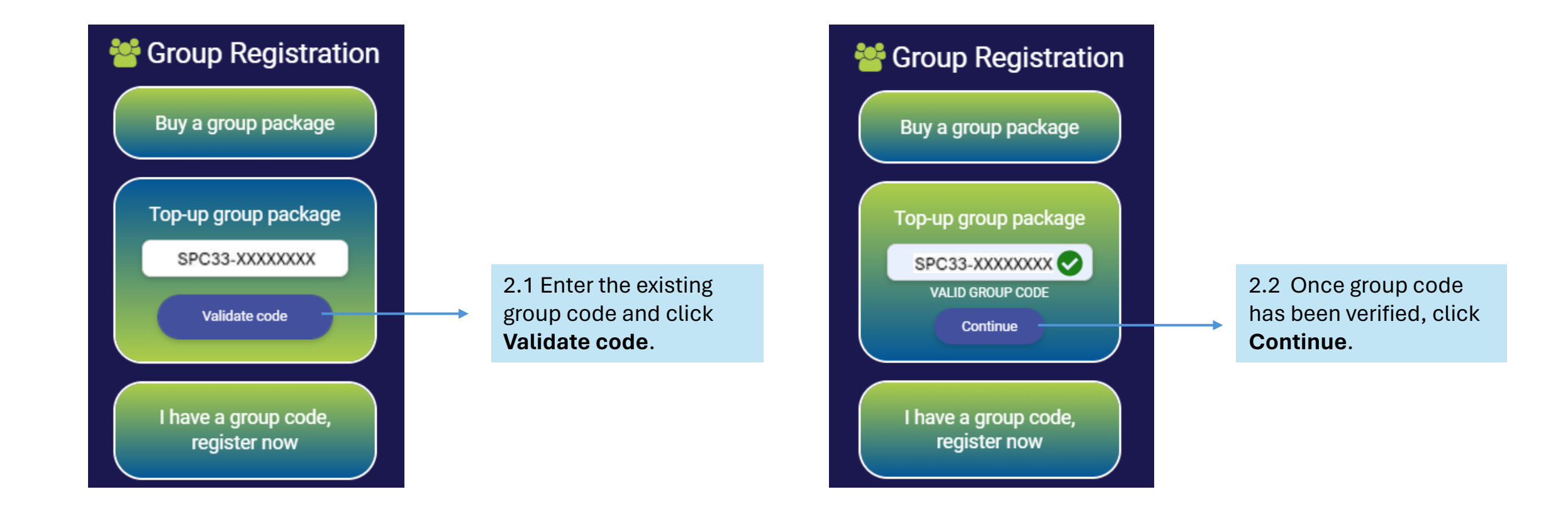

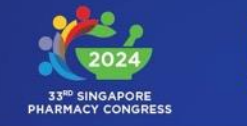

2.3 Select the number of people

you are sponsoring.

I want to sponsor for (quantity) \* **Order Summary** Select quantity Previous Quantity 10 If you wish to sponsor more than 50 pax, please contact **Top-up Quantity** 0 secretariat.spc@mims.com for special arrangement Institution/Organisation \* Other institution/organisation \* SUBMIT Others MIMS First name (person in charge) \* Last name MIMS MIMS Contact number Email address <sup>1</sup> secretariat.spc@mims.com MIMS Billing address and postal code \* MIMS Country <sup>1</sup> Singapore I understand that the seats of my group(s) for this congress will only be secured after full payment has been made.

2.3 You can refer to "Order summary" to check previous quantity and top-up quantity. Once all is verified, click **SUBMIT**.

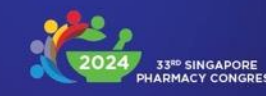

#### Your group code application is complete

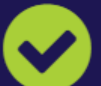

#### THANK YOU FOR YOUR GROUP CODE APPLICATION.

Your group code top-up application is successful. We kindly ask you to also check your junk/spam folder in case the email is redirected there.

If you do not receive the email, please contact us at <u>secretariat.spc@mims.com</u>.

Please note that the seats of your group(s) for this congress will only be secured after full payment has been made. Thank you. 2.4 You will receive a confirmation on the SPC website, and a confirmation email with your group code will be sent to the email you registered with us.

Note: Your invoice will be generated when all the group codes that you received have been used by your registrants.

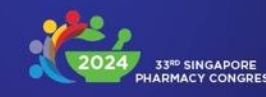

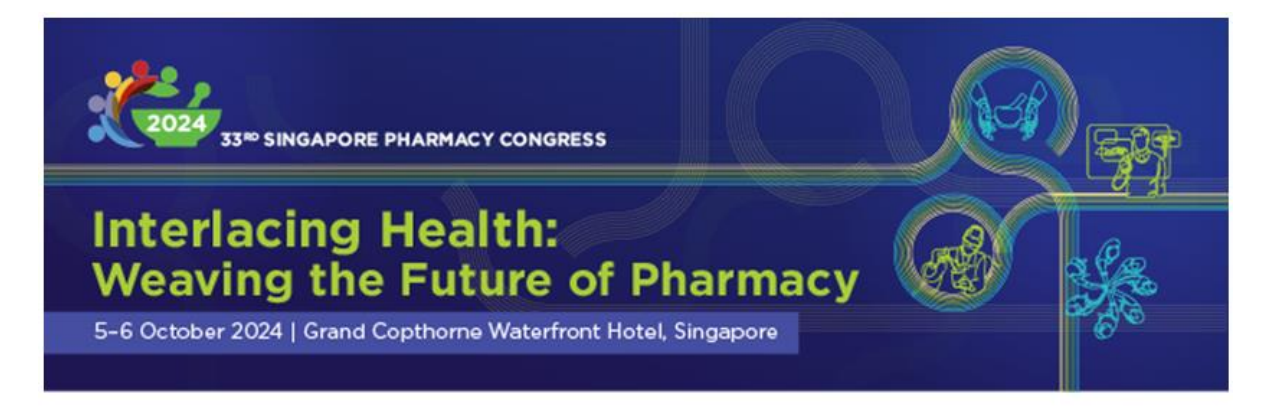

Thank you for registering to attend the 33rd Singapore Pharmacy Congress 2024. Your group code top-up application for SPC33-XXXXXXX is successful. Kindly disseminate this group code to colleagues in your organization to facilitate their participation in the Congress and **remind them to complete the registration within 1** week from the date when you received this group code.

To know more about what we have in store for you at the 33<sup>rd</sup> Singapore Pharmacy Congress 2024, please explore the website at <u>https://pharmacycongress.org.sg</u>

2.5 Your top-up group code will be sent in the confirmation email. Kindly remind your group members to complete the registration within 1 week from the date when you received the group code.

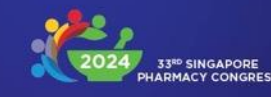

### 3. I have group code, register now

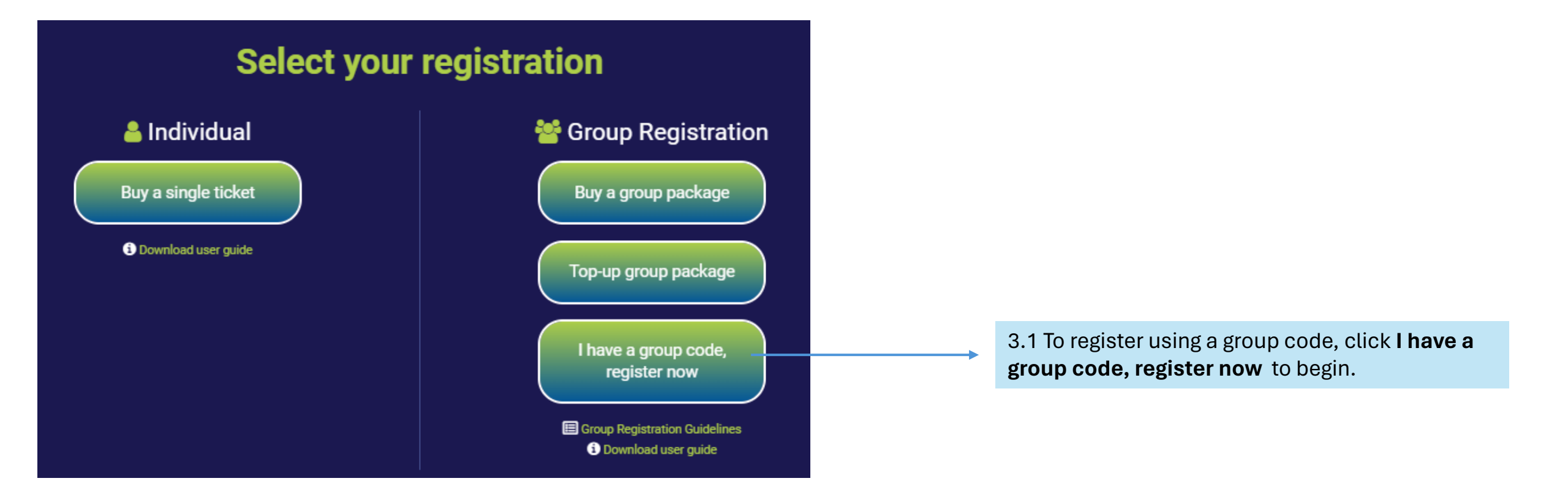

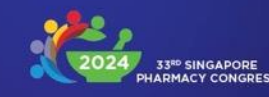

### 3. I have group code, register now

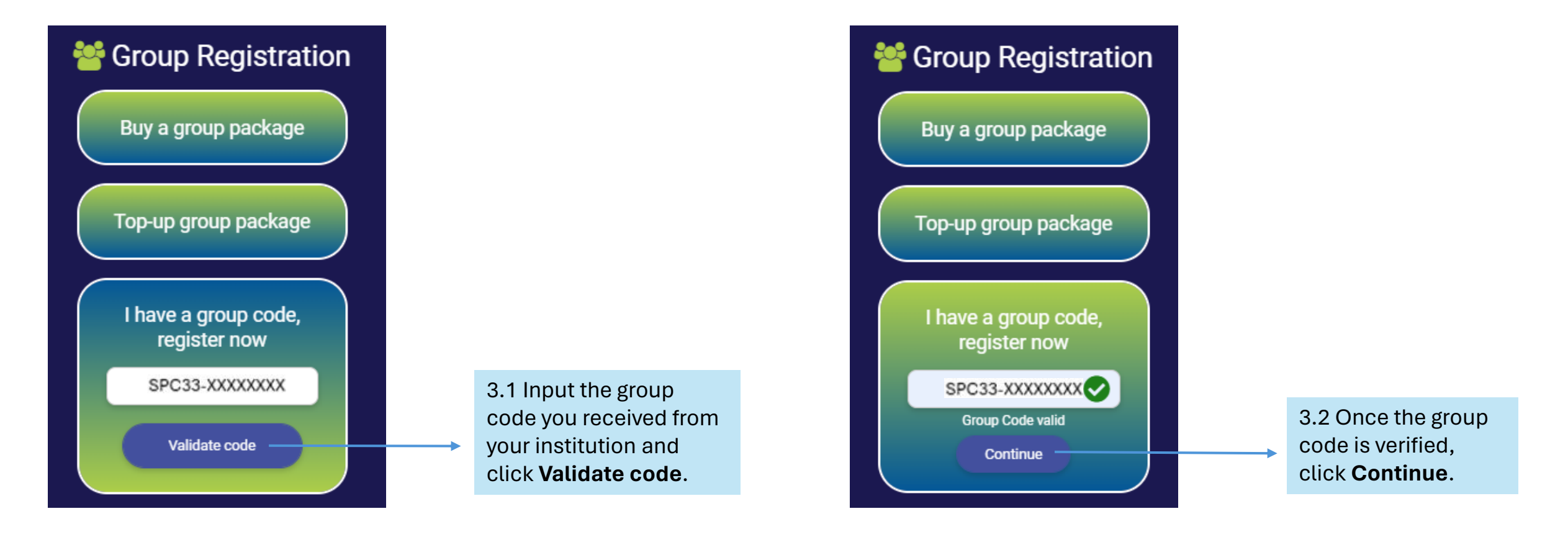

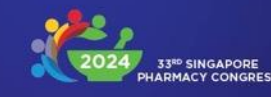

### 3. I have group code, register now

3.3 Select your registration type.

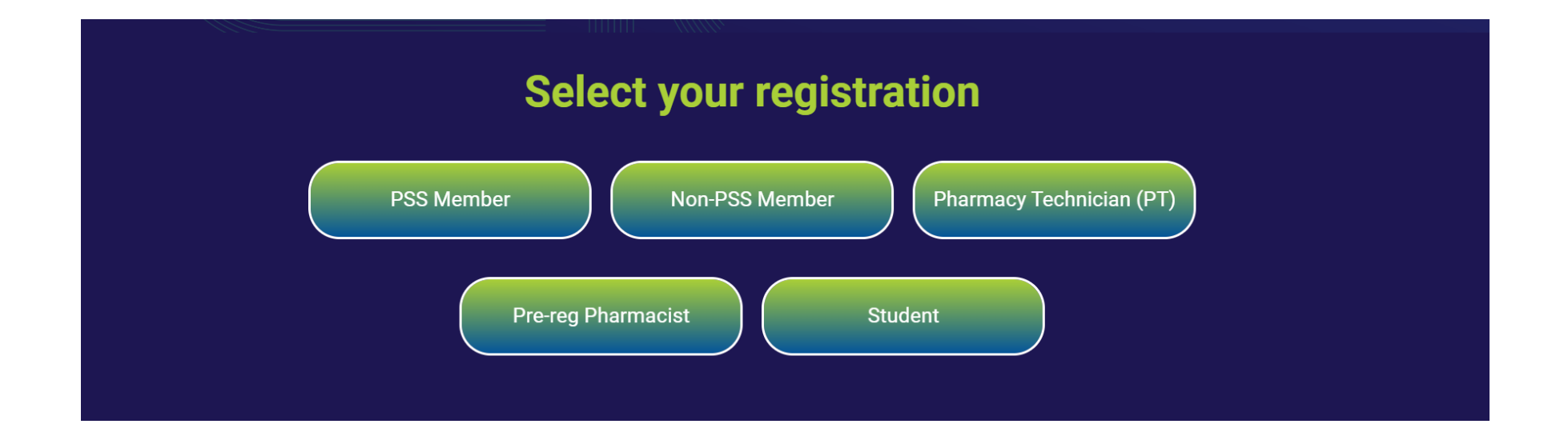

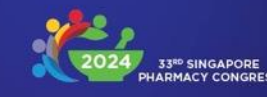

# 3.4 I have group code, register now – PSS Member

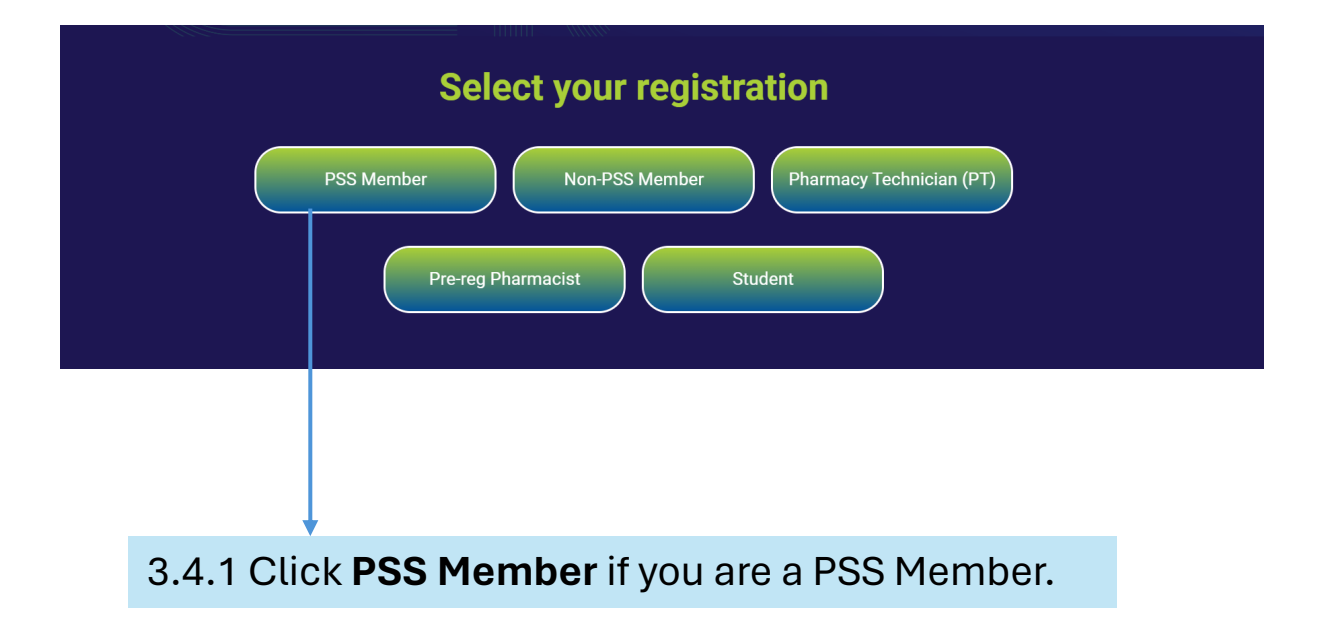

| Group Regis<br>PSS Member                                      | stration |
|----------------------------------------------------------------|----------|
| PSS number<br>Enter member number                              |          |
| VERIFY                                                         |          |
| 3.4.2 Enter your valid PSS me number and click <b>VERIFY</b> . | mber     |

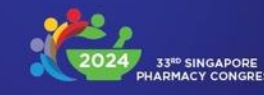

# 3.4 I have group code, register now – PSS Member

3.4.3 PSS members are entitled to 1 complimentary workshop. This is optional.

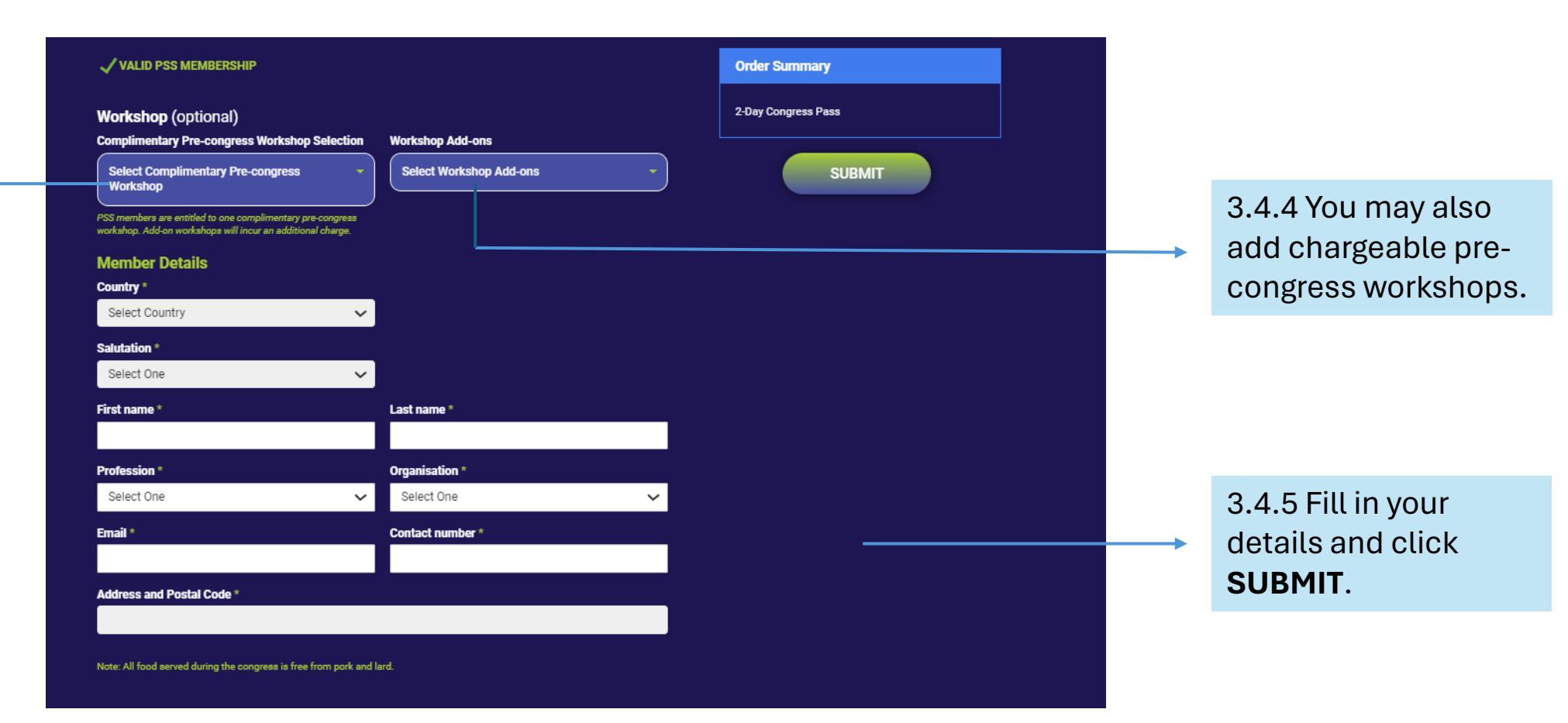

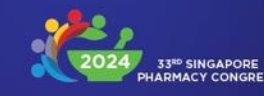

# 3.4 I have group code, register now – PSS Member

| Registration Summa   | ry                            |                                                                                                    |  |
|----------------------|-------------------------------|----------------------------------------------------------------------------------------------------|--|
| 10006                |                               |                                                                                                    |  |
|                      |                               | Order Summary                                                                                                   |  |
| Singapore            |                               | 2-Day Congress Pass                                                                                             |  |
| Salutation<br>Prof   |                               | Workshop 1: Rising From the Ashes of the Vaping<br>Pandemic<br>Workshop 2: How to Say "No" to Your Been and Cat |  |
| First name<br>MIMS   | Last name<br>MIMS             | Away with It                                                                                                    |  |
| Profession<br>Doctor | Organisation<br>Others - MIMS |                                                                                                    |  |
| Email                | Contact No. ( Mobile )        |                                                                                                    |  |
| Address              | TEOL                          | CONFIRM                                                                                                    |  |
| Singapore            | s free from pork and lard.    |                                                                                                    |  |
|                      |                               |                                                                                                    |  |
|                      |                               |                                                                                                    |  |
|                      |                               |                                                                                                    |  |
|                      |                               |                                                                                                    |  |
|                      |                               |                                                                                                    |  |
|                      |                               |                                                                                                    |  |

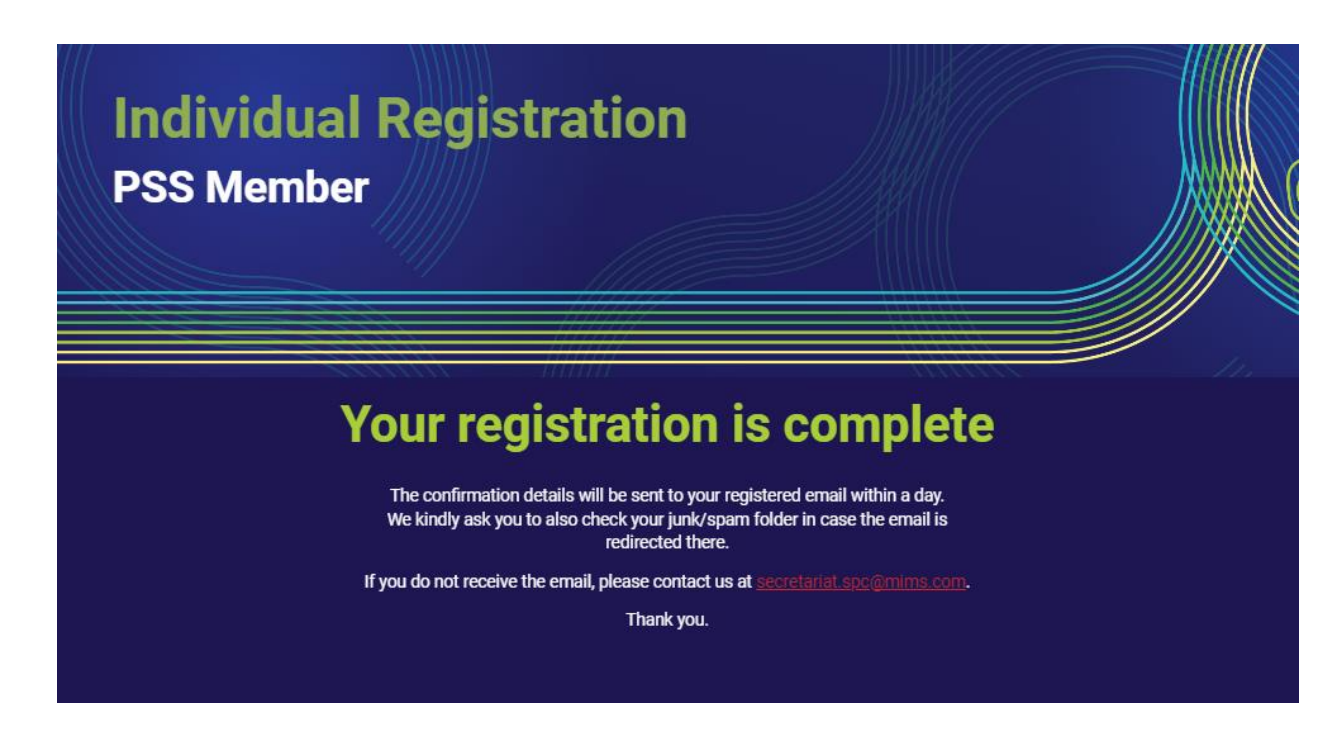

3.4.6 In the summary page, if all details are correct, click **Confirm**.

3.4.7 You will receive a confirmation note on the SPC website, as well as a confirmation email.

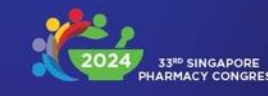

# 3.5 I have group code, register now – Non-PSS Member

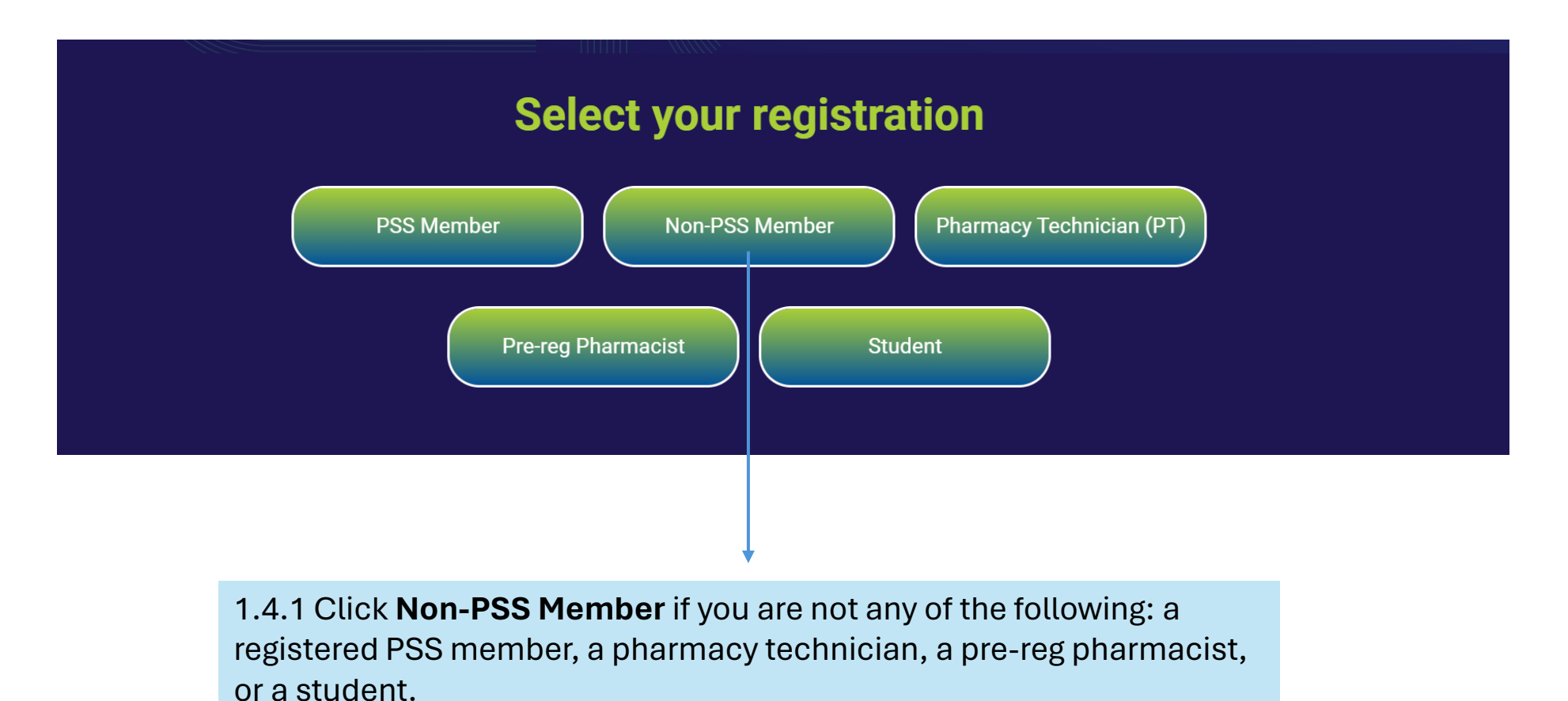

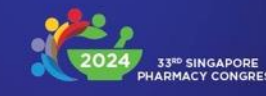

# 3.5 I have group code, register now – Non-PSS Member

3.5.2 You may add chargeable pre-congress ← workshops.

|                                          |                              |   |                     | $\times$ $\times$ 3 |                           |
|------------------------------------------|------------------------------|---|---------------------|---------------------|---------------------------|
| Workshop (optional)                      |                              |   | Order Summary       |                     |                           |
| Select Workshop Add-ons                  |                              | - | 2-Day Congress Pass |                     |                           |
| Member details                           |                              |   | SUBMIT              |                     |                           |
| Country *                                |                              |   |                     |                     |                           |
| Select Country                           | ~                            |   |                     |                     |                           |
| Salutation *                             |                              |   |                     |                     |                           |
| Select One                               | ~                            |   |                     |                     |                           |
| First name *                             | Last name *                  |   |                     |                     |                           |
| Profession *                             | Organisation *               |   |                     |                     |                           |
| Select One                               | ✓ Select One                 | ~ |                     |                     |                           |
| Email address *                          | Contact number *             |   |                     |                     |                           |
|                                          |                              |   |                     |                     | 3.5.3 Fill in all details |
| Address and postal code *                |                              |   |                     |                     | and click SUBMIT.         |
|                                          |                              |   |                     |                     |                           |
| Note: All food served during the congres | s is free from pork and lard |   |                     |                     |                           |
| the start of a served during the congres |                              |   |                     |                     |                           |

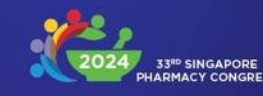

# 3.5 I have group code, register now – Non-PSS Member

| Registration summa<br>Country<br>Singapore<br>Salutation<br>Dr                  | ry                                            | Order Summary       | Individual Registration<br>Non-PSS Member                                                                                                    |
|---------------------------------------------------------------------------------|-----------------------------------------------|---------------------|----------------------------------------------------------------------------------------------------|
| First name<br>MIMS<br>Profession                                                | Last name<br>MIMS<br>Organisation             | 2-Day Congress Pass |                                                                                                    |
| Doctor<br>Email address<br>secretariat.spc@mims.com                             | Others - MIMS<br>Contact no. (mobile)<br>MIMS | EDIT DETAILS        |                                                                                                    |
| Address and postal code<br>MIMS<br>Note: All food served during the congress is | s free from pork and lard.                    | CONFIRM             | Your registration is complete<br>The confirmation details will be sent to your registered email within a day.<br>We kindly ask you to also check your junk/spam folder in case the email is |
|                                                                                 |                                               |                     | redirected there.                                                                                                    |
|                                                                                 |                                               |                     | Thank you.                                                                                                    |

3.5.4 In the summary page, if all details are correct, click **Confirm**.

3.5.5 You will receive a confirmation note on the SPC website, as well as a confirmation email.

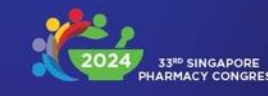

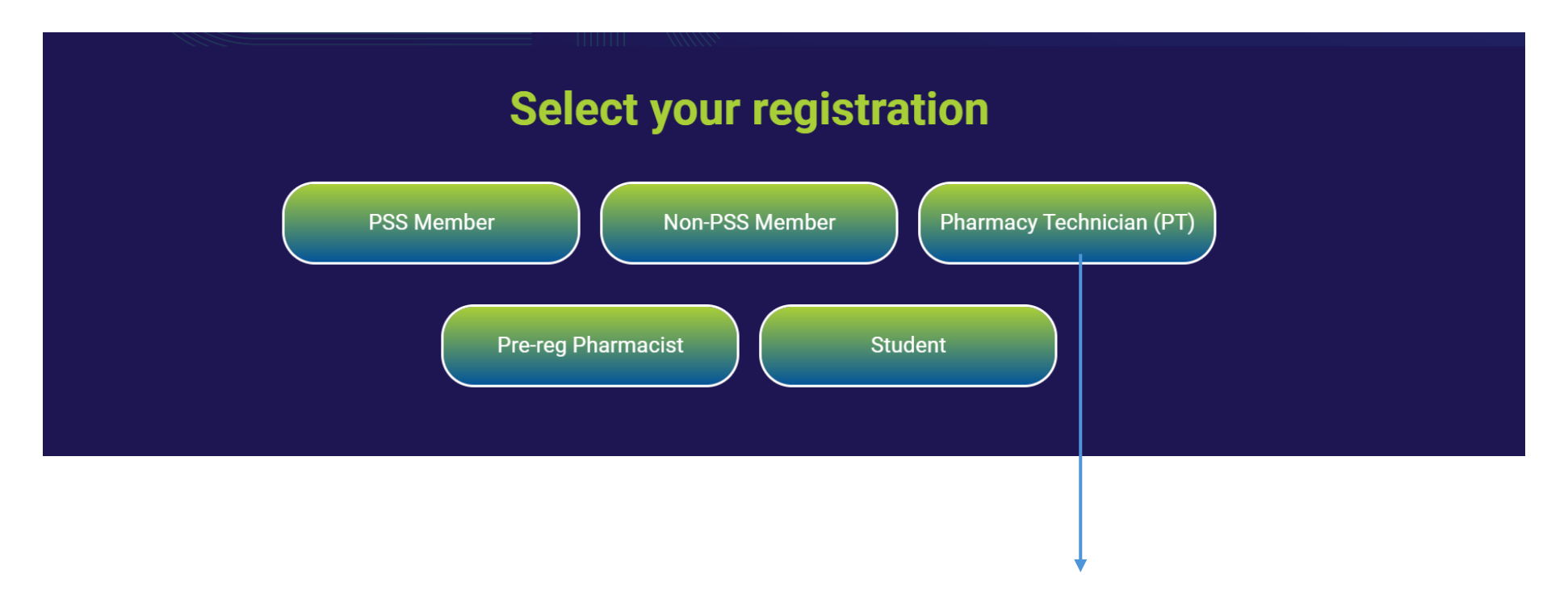

3.6.1 Click **Pharmacy Technician (PT)** for PT registration.

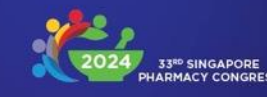

3.6.2 Select your preferred package:

- Full Congress For access to 2 days of congress and complimentary access to Workshop 6.
- PT Symposium only For access to the PT Symposium only.

| Pharmacy T            | echnician |  |  |
|-----------------------|-----------|--|--|
|                       |           |  |  |
|                       |           |  |  |
| Package Option *      |           |  |  |
| Select Package option |           |  |  |
| Full Congress         |           |  |  |
| Full Congress         |           |  |  |

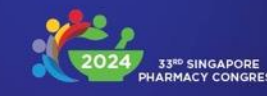

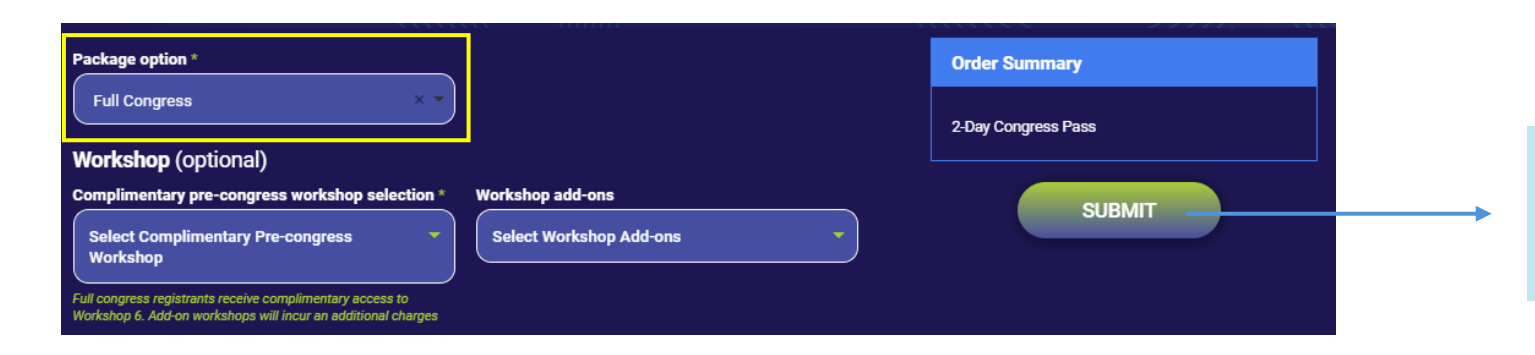

3.6.3 If you selected **Full Congress**, you may opt into your complimentary access to Workshop 6. Fill in your details and click **SUBMIT**.

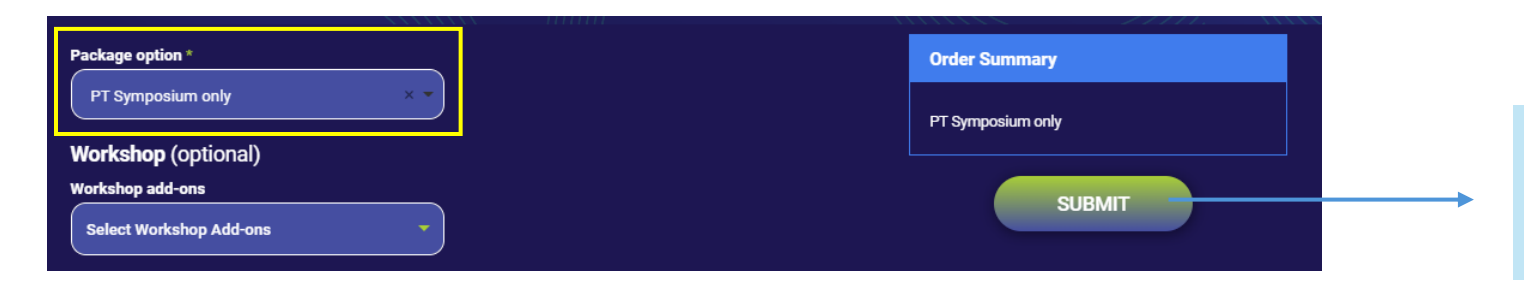

3.6.4 If you select **PT Symposium only**, you may add chargeable pre-congress workshops. Fill in your details and click **SUBMIT**.

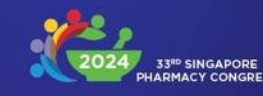

| Package option<br>Full Congress                                                 |                               |                                                                                 | Pharmacy Technician                                                                                                    |
|---------------------------------------------------------------------------------|-------------------------------|---------------------------------------------------------------------------------|----------------------------------------------------------------------------------------------------|
| Country<br>Singapore<br>Salutation<br>Mr                                        |                               | 2-Day Congress Pass<br>Workshop 6: Pharmacy Technician Pre-congress<br>Workshop |                                                                                                    |
| First name<br>MIMS                                                              | Last name<br>MIMS             | Workshop 1: Rising From the Ashes of the Vaping<br>Pandemic                     |                                                                                                    |
| Profession<br>Pharmacy Technician                                               | Organisation<br>Others - MIMS | EDIT DETAILS                                                                    |                                                                                                    |
| Email address<br>secretariat.spc@mims.com                                       | Contact no. (mobile)<br>MIMS  |                                                                                 | Your registration is complete                                                                                                    |
| Address and postal code<br>MIMS<br>Note: All food served during the congress is | free from pork and lard.      | CONFIRM                                                                         | The confirmation details will be sent to your registered email within a day.<br>We kindly ask you to also check your junk/spam folder in case the email is<br>redirected there. |
|                                                                                 |                               |                                                                                 | If you do not receive the email, please contact us at secretariat.spc@mims.com.                                                                                                 |
|                                                                                 |                               |                                                                                 | Thank you.                                                                                                    |

3.6.5 In the summary page, if all details are correct, click **Confirm**.

3.6.6 You will receive a confirmation on the SPC website, as well as a confirmation email.

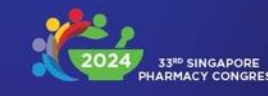

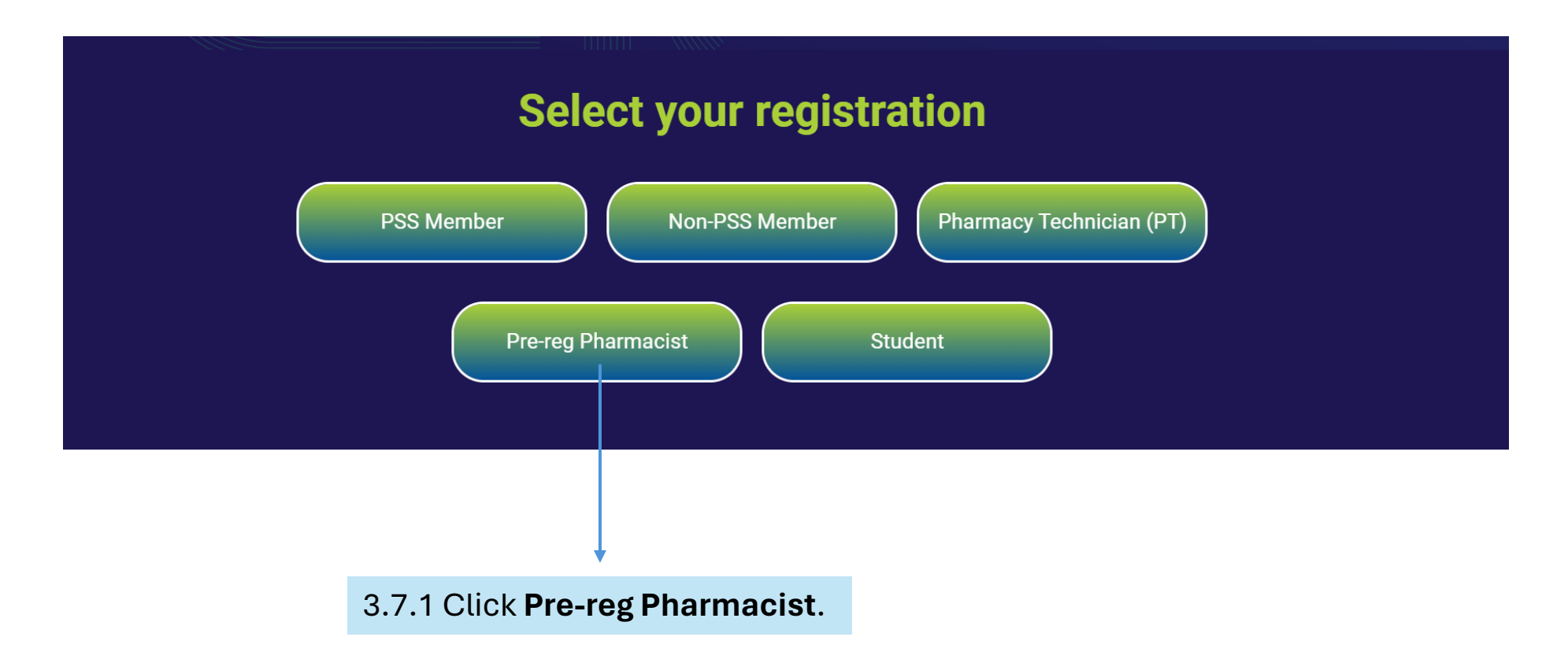

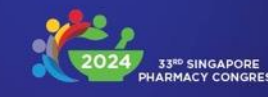

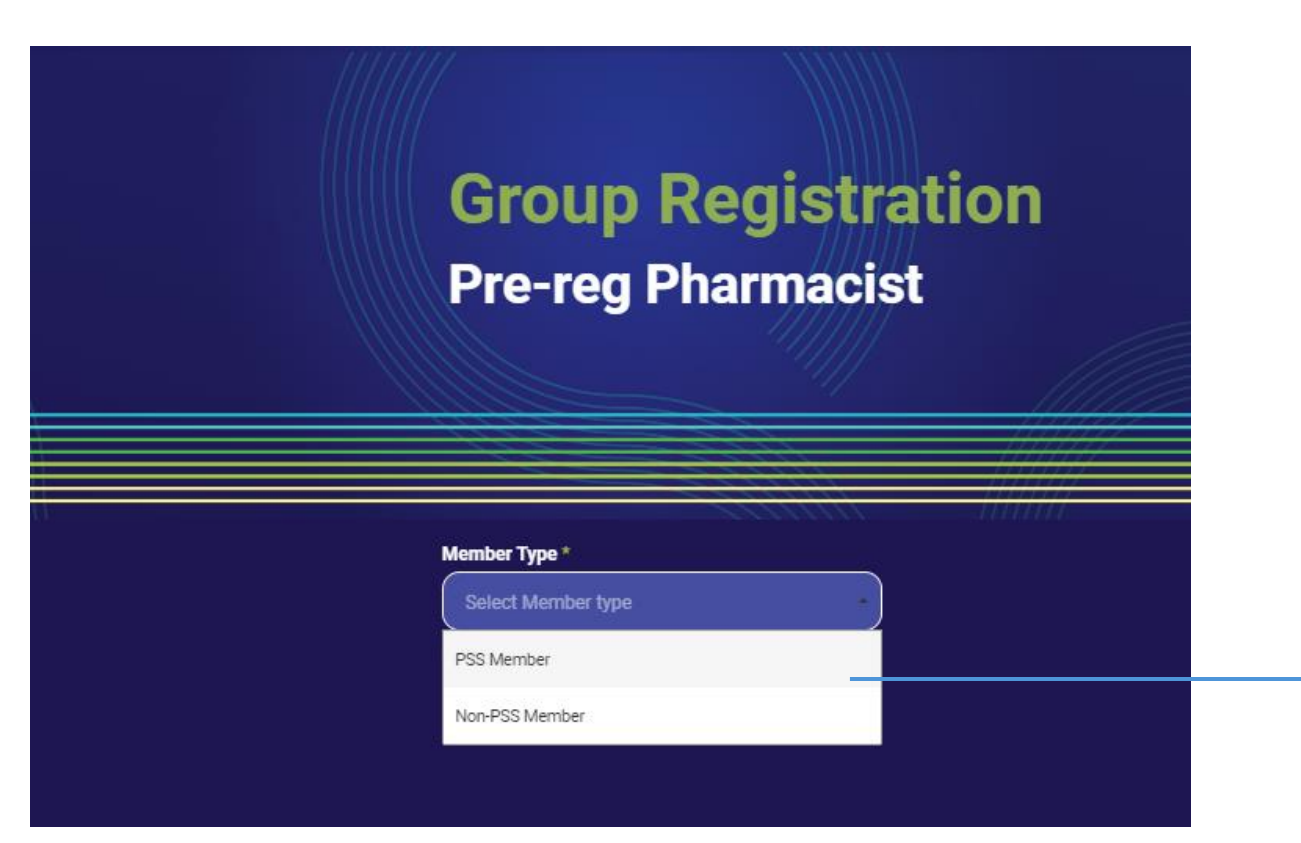

#### 3.7.2 Select **PSS Member** or **Non-PSS Member**.

Note: PSS members are entitled to one complimentary pre-congress workshop.

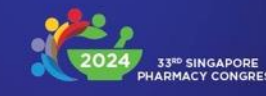

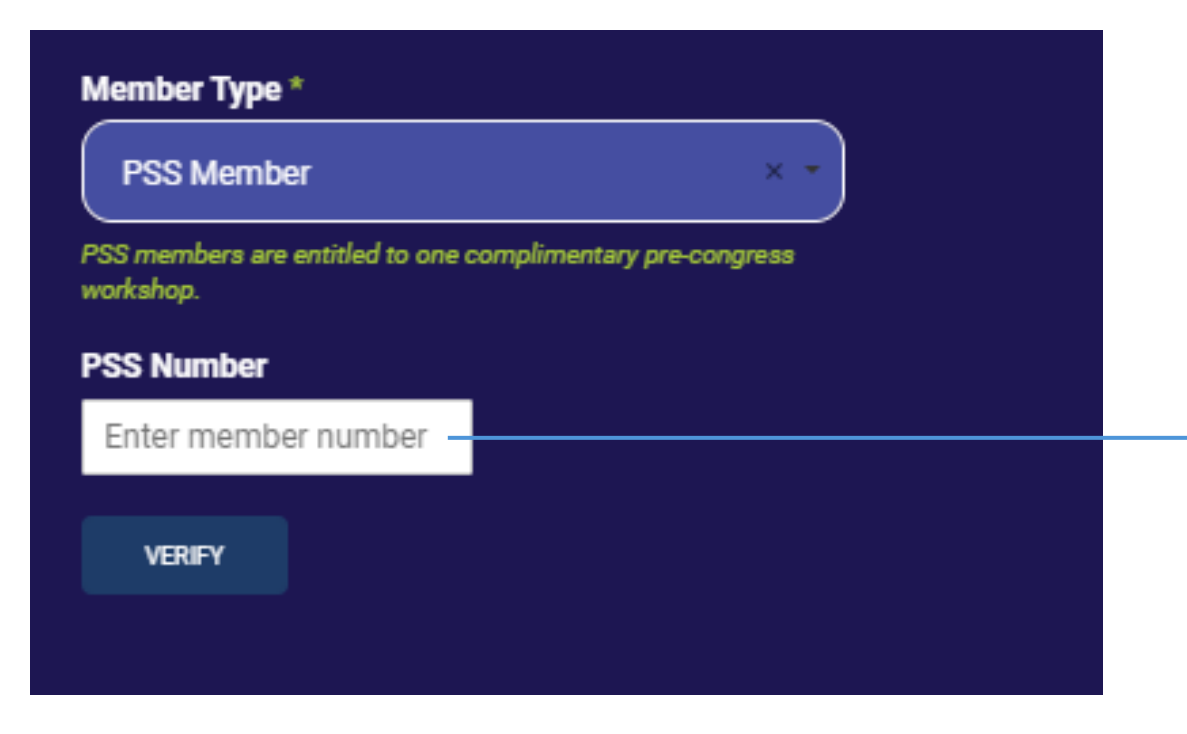

3.7.3 For PSS members: Enter your valid PSS member number and click **VERIFY**.

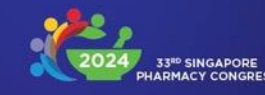

3.7.4 **If you are a PSS member,** you are entitled to one complimentary workshop (optional).

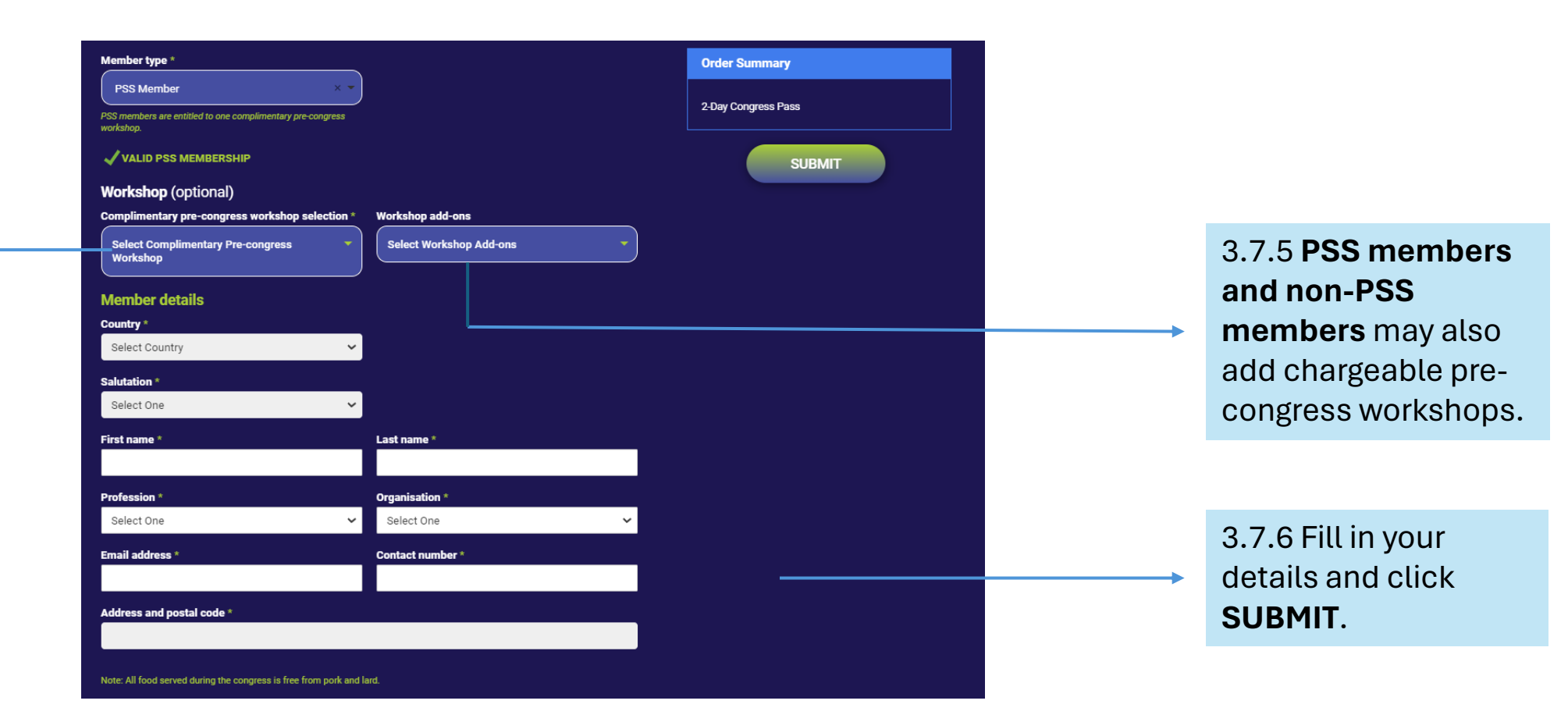

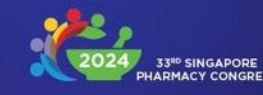

| Registration summary                                                                                                    |                                                        | Pre-reg Pharmacist                                                                                                    |
|----------------------------------------------------------------------------------------------------|--------------------------------------------------------|----------------------------------------------------------------------------------------------------|
| Member type<br>PSS Member<br>PSS number<br>10006                                                                                                    |                                                        |                                                                                                    |
| Country         Singapore         Salutation         Dr         First name       Last n         MIMS       MIMS         Profession       Organ         Pre-Registration Pharmacist       Others         Email address       Conta         secretariat.spc@mims.com       MIMS         Address and postal code       MIMS         Note: All food served during the congress is free from pork and | And and and and and any of the complimentary workshops | We confirmation details will be sent to your registered email within a day.         We kindly ask you to also check your junk/spam folder in case the email is redirected there.         If you do not receive the email, please contact us at secretariat spa@mims.com.         Thank you. |

3.7.7 In the summary page, if all details are correct, click **CONFIRM**.

3.7.8 You will receive a confirmation on the SPC website, as well as a confirmation email.

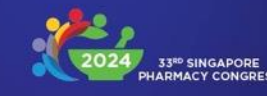

# 3.8 I have group code, register now – Student

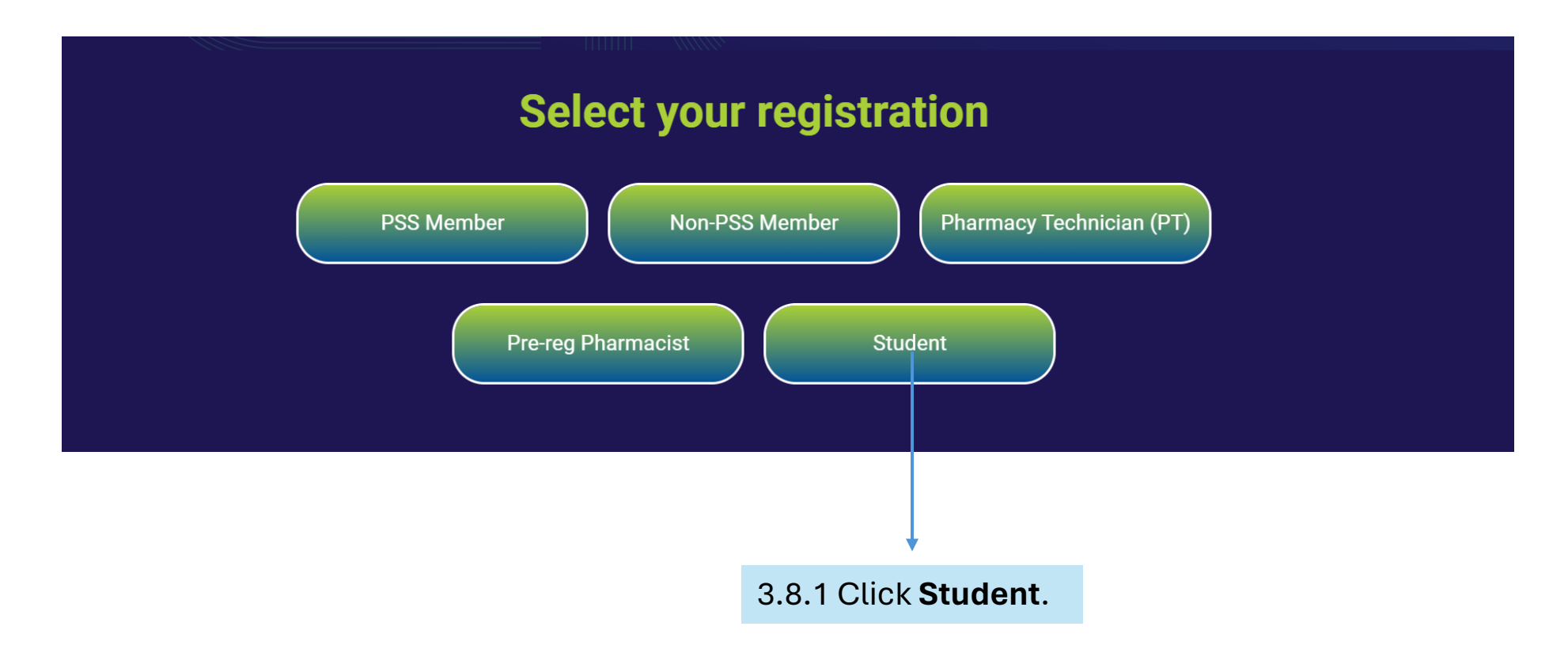

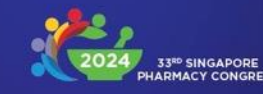

### 3.8 I have group code, register now – Student

| Country * 2.Day Congress Pass   Select Country Salutation *   Select One SUBMIT   First name * Last name *   First name Last name   Profession * Organisation *   Pharmacy Student Select One   Email address * Contact number *   Upload student id *   Click or drag a file to this area to upload.   Kas: flexie: 200 Allowed flexpes: jog. pra pt/t Address and postal code *                                                                                                    | Member details                                     | o to studente    |   | Order Summary       |
|----------------------------------------------------------------------------------------------------|----------------------------------------------------|------------------|---|---------------------|
| Select Country   Salutation *   Select One   First name *   Last name *   First name *   Last name *   Profession *   Organisation *   Pharmacy Student   Select One   Fanail address *   Contact number *   Tuboda student id *   Click or drag a file to this area to upload.   Wat filesiz: 2010 Allowed filespear, jog rang, off                                                                                                    | Country *                                          |                  |   | 2-Day Congress Pass |
| Salutation * Select One SUBMIT Submit Submit Submit Submit Submit Submit Submit Submit First name Last name Last name Last name Confact name Profession * Pharmacy Student Select One Contact number * Contact number * Contact num | Select Country                                     | <b>~</b>         |   |                     |
| Select One   First name *   First name *   Last name *   Last name   Last name   Profession *   Organisation *   Pharmacy Student *   Select One   Email address *   Contact number *   Upload student id *   Click or drag a file to this area to upload.   Max Filenziz: 2MB Allowed Fileryper: Jpg. pg. pdf   Address and postal code *                                                                                                    | Salutation *                                       | _                |   | SUBMIT              |
| First name   First name   First name   Last name   Last name   Pofession*   Organisation*   Pharmacy Student   Select One   Email address *   Contact number*   Image: Student id *   Upload student id *   Click or drag a file to this area to upload.   Mark Hesize: 2MB Allowed Helepses ;pg. png. pdf Address and postal code *                                                                                                    | Select One                                         | <b>~</b> ]       |   |                     |
| First name Last name   Profession * organisation *   Pharmacy Student · Select One ·   Email address * Contact number *   Contact number * ·                                                                                                    | First name *                                       | Last name *      |   |                     |
| Profession * Organisation *   Pharmacy Student Select One   Email address * Contact number *   Contact number * Image: Contact number *   Upload student id * Image: Click or drag a file to this area to upload.   Click or drag a file to this area to upload. Image: Click or drag a file to this area to upload.   Max filesize: 2MB Allowed filetypes: jpg. png. pdf                                                                                                    | First name                                         | Last name        |   |                     |
| Pharmacy Student   Email address *   Contact number *   Upload student id *  Click or drag a file to this area to upload.  Max filesize: 2MB Allowed filetypes: jpg. png. pdf  Address and postal code *                                                                                                    | Profession *                                       | Organisation *   |   |                     |
| Email address * Contact number * Contact number * Contact number * Contact number * Click or drag a file to this area to upload. Max filesize: 2MB Allowed filetypes: jpg.png.pdf Address and postal code *                                                                                                    | Pharmacy Student                                   | ✓ Select One     | ~ |                     |
| Upload student id * Click or drag a file to this area to upload. Max filesize: 2MB Allowed filetypes: jpg. png. pdf Address and postal code *                                                                                                    | Email address *                                    | Contact number * |   |                     |
| Upload student id *  Click or drag a file to this area to upload.  Max filesize: 2MB Allowed filetypes: jpg.png.pdf  Address and postal code *                                                                                                    |                                                    |                  |   |                     |
| Click or drag a file to this area to upload.<br>Max filesize: 2MB Allowed filetypes: jpg. png. pdf<br>Address and postal code *                                                                                                    | Upload student id *                                |                  |   |                     |
| Click or drag a file to this area to upload. Max filesize: 2MB Allowed filetypes: jpg. png. pdf Address and postal code *                                                                                                    |                                                    |                  |   |                     |
| Max filesize: 2MB Allowed filetypes: jpg. png. pdf Address and postal code *                                                                                                    | Click or drag a file to this area to upload.       |                  |   |                     |
| Address and postal code *                                                                                                    | Max filesize: 2MB Allowed filetypes: jpg, png, pdf |                  |   |                     |
|                                                                                                    | Address and postal code *                          |                  |   |                     |
|                                                                                                    |                                                    |                  |   |                     |

3.8.2 Fill in your details, upload your student ID, and click SUBMIT.

Note: Pre-congress workshops are not available to students.

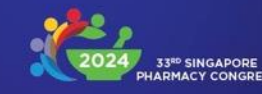

# 3.8 I have group code, register now – Student

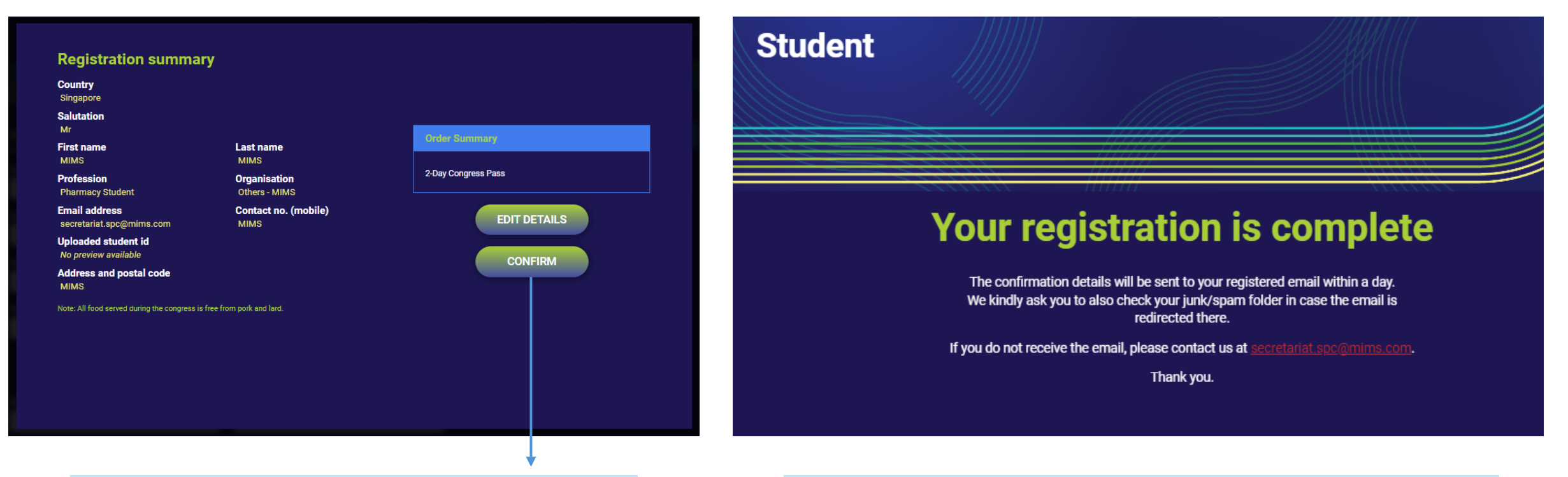

3.8.3 In the summary page, if all details are correct, click **CONFIRM**.

3.8.4 You will receive a confirmation on the SPC website, as well as a confirmation email.